## 1. Hướng dẫn đăng nhập

**Bước 1:** Truy cập vào địa chỉ CSDL ngành: <u>https://csdl.hcm.edu.vn/</u> và chọn phiên bản [Quản lý ...] (theo cấp học tại đơn vị trường).

Bước 2: Nhập đầy đủ các thông tin tại thông tin Đăng nhập hệ thống.

|                    |                                                               | IE: 19004740   |
|--------------------|---------------------------------------------------------------|----------------|
|                    | ĐĂNG NHẠP HỆ THỔNG<br>Quản lý cấp Trường<br>tài khoản của bạn |                |
|                    | 0335737919                                                    | 1              |
|                    |                                                               | -              |
|                    | THÔNG TIN ĐƠN VỊ                                              |                |
|                    | Trung học phổ thông                                           | •              |
|                    | Chọn phòng                                                    | v              |
|                    | THPT Trần Văn Giàu (790007B0)                                 | •              |
|                    | PZE9L PZE                                                     | 91 0           |
|                    |                                                               |                |
|                    | Lưu thông tin đăng nhập?                                      | Quen mật khâu? |
| AV STAND - WASSING | Đăng nhập                                                     |                |

**Bước 3**: Kích nút [Đăng nhập], hệ thống hiển thị giao diện tại phân hệ [Quản lý giáo dục ...].

| 👩 HCM-EDU                                       | 🚖 Quần lý giáo dục Tiểu học      | •                                            |                                       | Са́р ТН 🔹 📩 | Hoc. NY 1 2024 2025 | Hưởng đần | ? | 6 |  |
|-------------------------------------------------|----------------------------------|----------------------------------------------|---------------------------------------|-------------|---------------------|-----------|---|---|--|
| 🔡 1. Trưởng học 🔹 🏭 2. Lớp học 🔹 👔 3. Nhân sự 🔹 | 👖 4. Học sinh 🔹 🚺 5. Nhập liệu 🔹 | 🛓 6. Tổng Kết 🔹 🌸 7. In ấn 🍷 🔟 8. Thống kê 🗧 | 💼 9. Báo cáo 🔹 🕌 10. Công cụ hỗ trợ 🔹 |             |                     |           |   |   |  |
| () TRUY CẬP NHANH                               |                                  |                                              |                                       |             |                     |           |   |   |  |
| Thêm truy cập nhanh                             |                                  |                                              |                                       |             |                     |           |   |   |  |
|                                                 |                                  |                                              |                                       |             |                     |           |   |   |  |

## 2. Giáo viên đăng ký chứng thư số

**Mô tả:** Chức năng này hỗ trợ cán bộ quản lý, giáo viên nhà trường đăng ký chứng thư số cá nhân. Hệ thống hỗ trợ đăng ký theo Remote Signing, cán bộ quản lý và giáo viên nhà trường sử dụng **chữ ký số đã đăng ký trên phần mền MISA**.

## Các bước thực hiện:

**Bước 1:** Tại phần mềm [Quản lý giáo dục ...], kích chọn mục 3. Nhân sự/ 3.10 Quản lý chứng thư số/ 3.10.1 Giáo viên đăng ký chứng thư số.

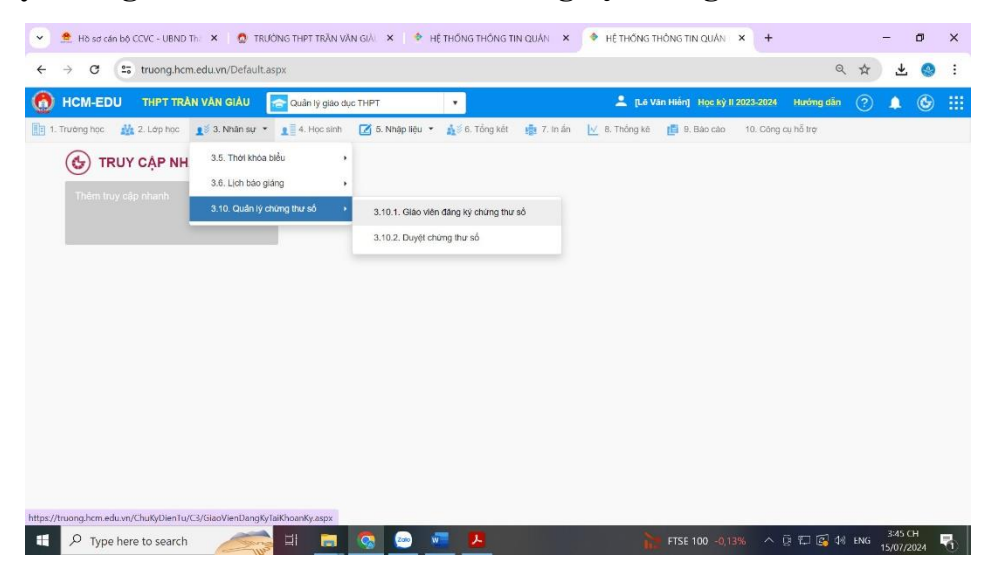

## \*\* Đăng ký tài khoản ký bằng kiểu chữ ký dùng REMOTE SIGNING

**Bước 2:** Giao diện đăng ký tài khoản hiển thị, nhập đầy đủ thông tin đăng ký bao gồm **Tên đăng nhập và mật khẩu do Phần mềm MISA cấp** sau đó kích nút [Đăng ký].

| Thông tin nhân sự                                                                                                    | Thông tin đăng nhập chữ ký số 🛛 🛛 🗴                                       |
|----------------------------------------------------------------------------------------------------|---------------------------------------------------------------------------|
| Mã định danh Bộ GD&DT: Họ tên:<br>Ngày sinh: Giới tinh: CMND/CCCD:                                                                         | (Thông tin này được cung cấp bởi nhà cung cấp chữ ký số)<br>Nhà phát hành |
| Thông tin dăng kỳ tải khoản chữ kỳ số Trạng thải dăng kỳ: Chưa đăng kỳ tài khoản Kiểu chữ kỳ: REMOTE SIGNING Nhà phát hành: Tến dăng nhập: | Tên đăng nhập           123456789123           Mật khẩu                   |
| Thông tin đăng ký:           Dâng ký tài khoản ký                                                                                          | 4 Đăng ký Đóng                                                            |

**Bước 3:** Hệ thống hiển thị thông tin chứng thư số, người dùng kích chọn thông tin chứng thư số sử dụng để hoàn thành bước đăng ký.

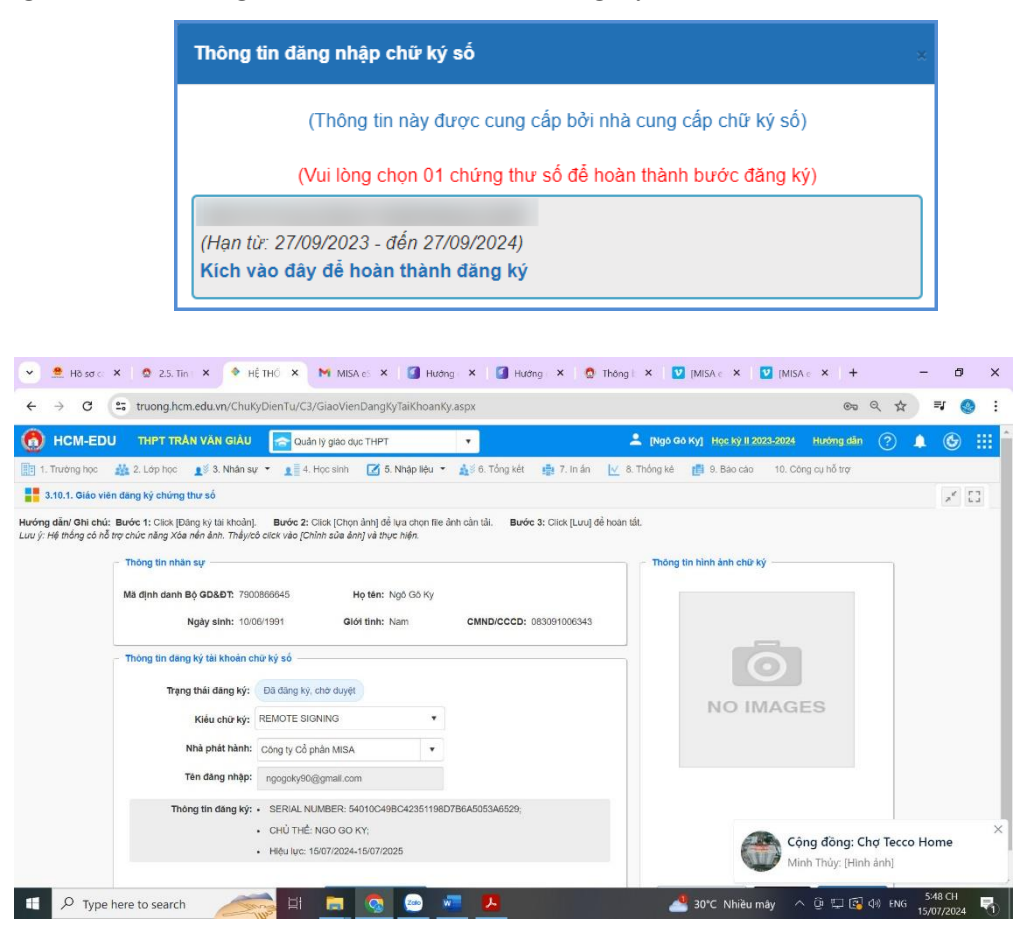

Hệ thống hiển thị thông báo màu xanh thông báo đã thành công.